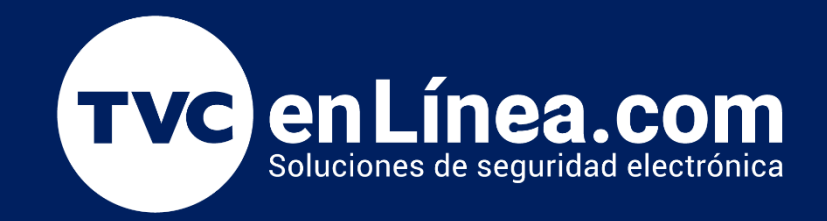

# Manual Respaldo y Restauración de la base de datos del ZKTime.Net 3.0

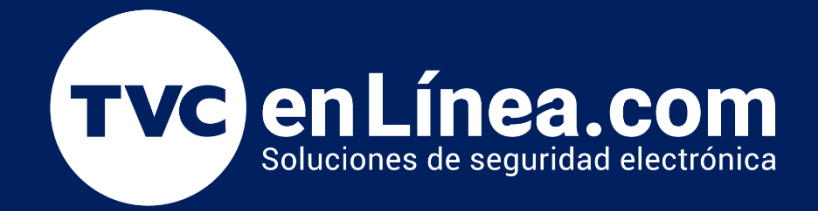

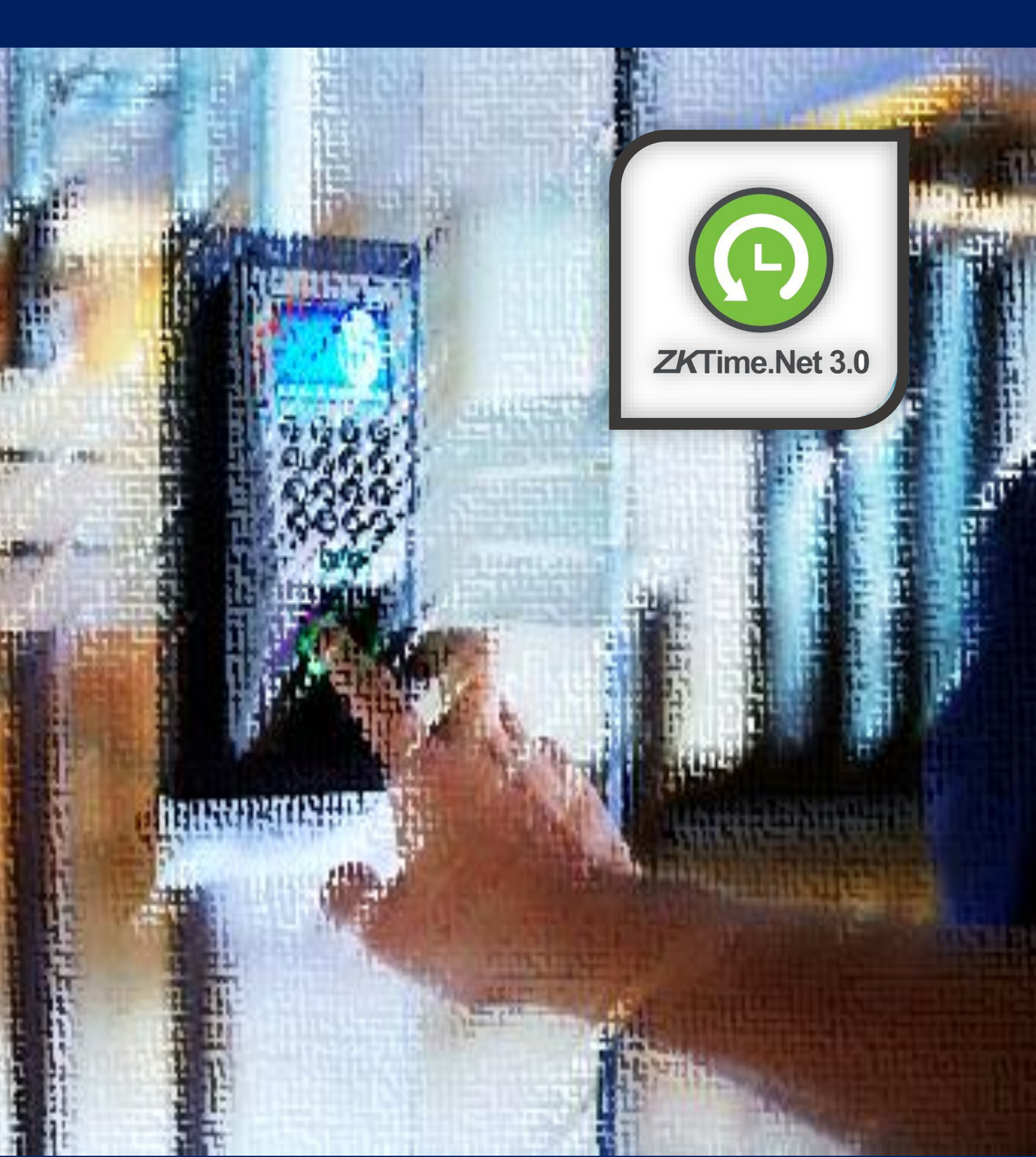

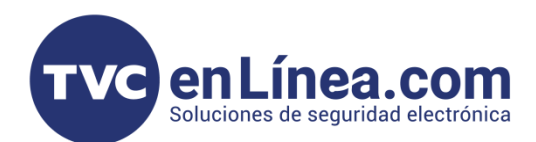

# ZKTime.Net 3.0

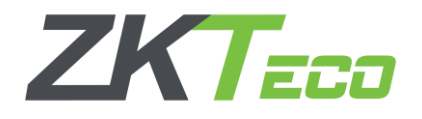

El **Time.net 3.0** es un software para el control de tiempo y asistencia, diseñado para funcionar en conjunto con dispositivos standalone de la marca **ZKTeco**. Con este software se puede administrar una gran información de empleados, eventos, horarios, turnos y entre otros.

Todos estos datos junto con las configuraciones se almacenan internamente en una base de datos propias del software y en ocasiones se presenta la necesidad de respaldar. Restaurar y/o migrar dicha base de datos. En este manual se mostrarán los pasos para realizar dicho proceso.

#### Punto a mencionar

Con el ZKTime.Net 3.0 tendremos la opción de generar el proceso de respaldo y restauración de 2 diferentes maneras.

- Utilizando las opciones directas con las que cuenta el software
- O, Haciendo el proceso de copiar directamente el archivo de la base de datos.

### Respaldo (Desde el Software)

Para hacer el respaldo de la base de datos utilizando el software, debemos ingresar a él, dirigirnos al módulo de "Sistemas", Apartado "Base de Datos" y aquí damos clic en el botón "Respaldar Base de Datos"

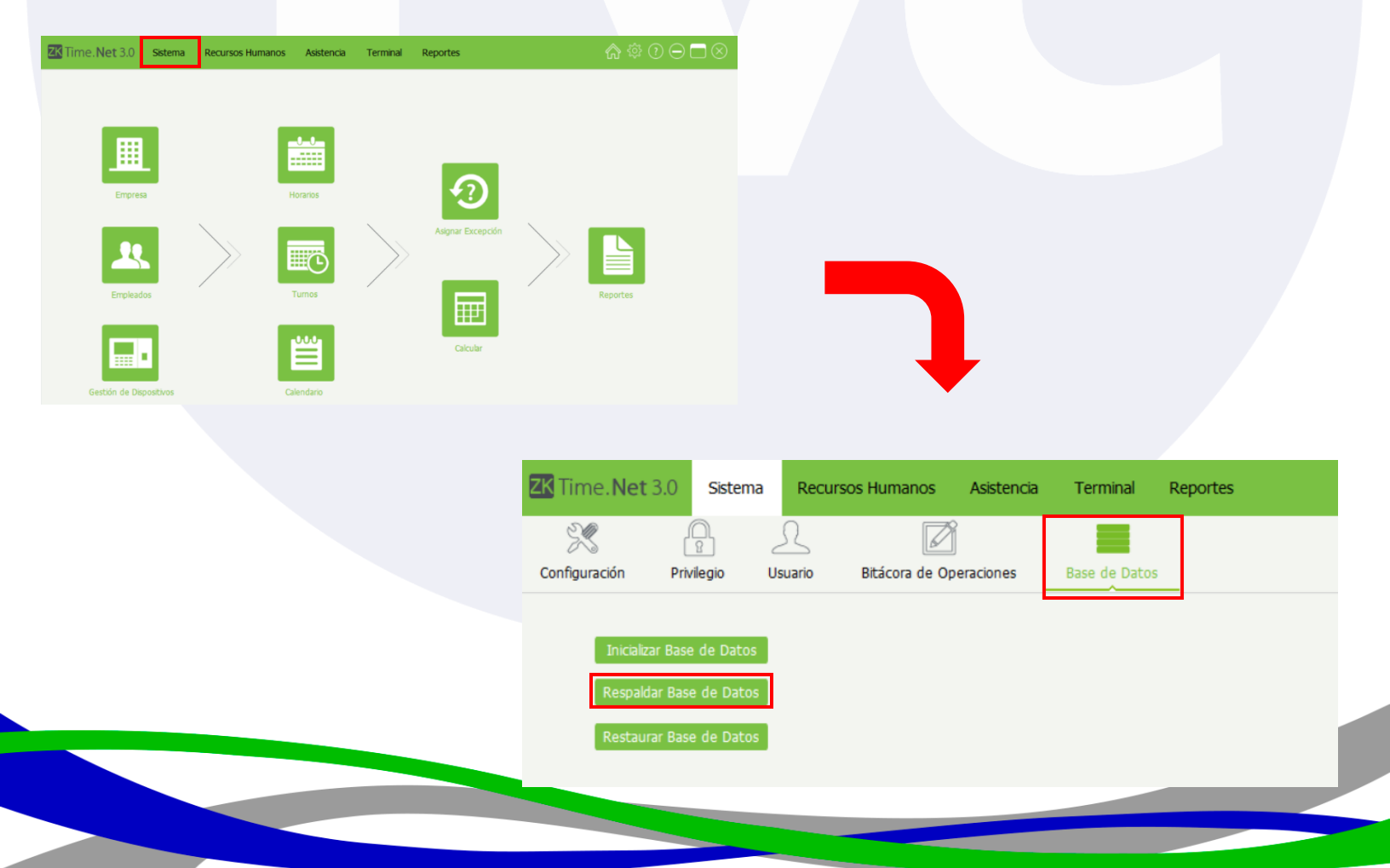

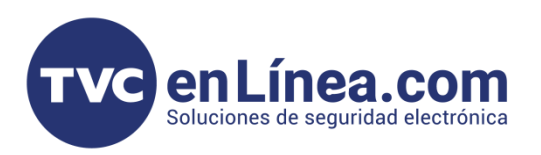

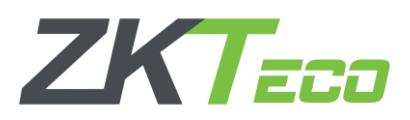

En la ventana emergente seleccionaremos la ruta donde queremos crear el respaldo de la base de datos, colocamos un nombre para identificarlo y daremos en guardar. <u>Así generaremos el archivo con toda la información y configuraciones del software que tengamos al momento.</u>

| → ↑ Archivos de programa (x86)                                                                                                    | 5) > ZKTimeNet3.0                                                                             | ar en ZKTimeNet3.0                        | ← → × ↑ 📑 > Este equipo > Escritorio > RespaldoTimeNet v Ö Buscar en RespaldoTi                                                                                                    | īmeNet              |
|----------------------------------------------------------------------------------------------------|-----------------------------------------------------------------------------------------------|-------------------------------------------|----------------------------------------------------------------------------------------------------|---------------------|
| anizar 🔻 Nueva carpeta                                                                                                    |                                                                                               | 8== ◄                                     | Organizar 👻 Nueva carpeta                                                                                                    |                     |
| Este equipo Nombre                                                                                                    | Fecha de modifie                                                                              | cación Tipo                               | ZKTimeNet3.0     Nombre     Fecha de modificación     Tipo                                                                                                    |                     |
| Descargas ar                                                                                                    | 14/02/2023 11:34                                                                              | a.m. Carpeta de archi                     | OneDrive - Personal     Ningún elemento coincide con el criterio de búsqueda.                                                                                                    |                     |
| Documentos CHM                                                                                                    | 14/02/2023 11:35                                                                              | a.m. Carpeta de archi                     |                                                                                                    |                     |
| Escritorio                                                                                                    | 14/02/2023 11:35                                                                              | o a.m. Carpeta de archi                   |                                                                                                    |                     |
| Imágenes                                                                                                    | 14/02/2023 11:34                                                                              | a.m. Carpeta de archi                     | Descargas                                                                                                    |                     |
| Música fr                                                                                                    | 14/02/2023 11:34                                                                              | a.m. Carpeta de archi                     |                                                                                                    |                     |
| Objetos 3D ja                                                                                                    | 14/02/2023 11:34                                                                              | a.m. Carpeta de archi                     |                                                                                                    |                     |
| Videos ko                                                                                                    | 14/02/2023 11:34                                                                              | a.m. Carpeta de archi                     | imagenes                                                                                                    |                     |
| Disco local (C:) pt                                                                                                    | 14/02/2023 11:34                                                                              | a.m. Carpeta de archi                     | ji Musica                                                                                                    |                     |
| DATOS (D:)                                                                                                    | res 14/02/2023 11:35                                                                          | i a. m. 🛛 Carneta de archiv               | Objetos 3D                                                                                                    | _                   |
|                                                                                                    |                                                                                               |                                           |                                                                                                    |                     |
| re de archivo:                                                                                                    |                                                                                               |                                           | Vombre de archive: Respaldo16022023                                                                                                    |                     |
| irpo: UB Hie                                                                                                    |                                                                                               | Guardar Cancelar                          | Tipo: DB File  Guardar  Guardar                                                                                                    | Cancelar            |
| ipo: DB Hie                                                                                                    |                                                                                               | Suardar Cancelar                          | Tipo: DB File Guardar Guardar                                                                                                    | Cancelar            |
| lipo: DB Hie<br>ultar carpetas<br>→ → ★ → Este equipo →                                                                                                    | Escritorio » RespaldoTimeNet                                                                  | Suardar Cancelar                          | Cultar carpetas                                                                                                    | Cancelar            |
| ipo: DB hie<br>ultar carpetas<br>→ ~ ↑  → Este equipo →                                                                                                    | • Escritorio > RespaldoTimeNet                                                                | Suardar Cancelar                          | Tipor DB File  Cultar carpetas  Cultar carpetas  Cultar c | Cancelar            |
| tipo: UB Hie<br>tar carpetas<br>→ → ↑                                                                                                    | • Escritorio > RespaldoTimeNet                                                                | Suardar Cancelar<br>Tipo                  | Tipor DB File  Coultar carpetas                                                                                                    | Cancelar            |
| tipo: DB Hie<br>Itar carpetas<br>→ ~ ↑                                                                                                    | Escritorio  RespaldoTimeNet Iombre Respaldo16022023                                           | Guardar Cancelar<br>Tipo<br>Data Base Fil | Tipor DB File  Coultar carpetas  Configuración  Privlegio  Usuario  Btácora de Operaciones  Base de Datos                                                                                                    | Cancelar<br>Reporte |
| tar carpetas<br>tar carpetas<br>→ ~ ↑  → Este equipo →<br>Acceso rápido<br>DneDrive - Personal                                                             | <ul> <li>Escritorio &gt; RespaldoTimeNet</li> <li>Jombre</li> <li>Respaldo16022023</li> </ul> | Suardar Cancelar<br>Tipo<br>Data Base Fil | Tipor DB File  Coultar carpetas  Configuración Privlegio Usuario BItácora de Operaciones Base de Datos                                                                                                    | Cancelar<br>Reporte |
| Itar carpetas<br>itar carpetas<br>→ ~ ↑                                                                                                    | • Escritorio > RespaldoTimeNet<br>Iombre<br>Respaldo16022023                                  | Suardar Cancelar<br>Tipo<br>Data Base Fil | Tipo: DB File  Coultar carpetas  Configuración Prtvlegio Usuario Bitácora de Operaciones Base de Datos  Inicializar Base de Datos                                                                                                    | Cancelar<br>Reporte |
| tipe: DB Hie<br>Itar carpetas<br>→ ~ ↑  → Este equipo →<br>Acceso rápido<br>OneDrive - Personal<br>Este equipo                                             | Escritorio > RespaldoTimeNet  Iombre  Respaldo16022023                                        | Suardar Cancelar<br>Tipo<br>Data Base Fil | Tipor DB File Coulter carpetes  Tipor DB File Guardar  Guardar  Guardar  Configuración Privilegio Usuario Btácora de Operaciones Base de Datos  Inicalizar Base de Datos                                                                                                    | Cancelar<br>Reporte |
| lipo: DB Hie<br>iltar carpetas<br>→ ~ ↑  → Este equipo →<br>Acceso rápido<br>OneDrive - Personal<br>Este equipo<br>- Descargas                             | • Escritorio > RespaldoTimeNet lombre   Respaldo16022023                                      | Suardar Cancelar<br>Tipo<br>Data Base Fil | Tipor DB File  Coultar carpetas                                                                                                    | Cancelar<br>Reporte |
| Itar carpetas  Itar carpetas  Acceso rápido OneDrive - Personal  Este equipo  Descargas Documentos                                                         | Escritorio → RespaldoTimeNet  Iombre  Respaldo16022023                                        | Guardar Cancelar<br>Tipo<br>Data Base Fil | Tipo:       DB File         Coultar carpetas       Guardar         Image: Configuración       Sistema         Recursos Humanos       Asistencia         Terminal       Image: Configuración         Privilegio       Usuario         Bitácora de Operaciones       Base de Datos         Inicializar Base de Datos       100%         Nes                                                                                                    | Cancelar            |
| lipo: D8 Hie<br>ultar carpetas<br>→ ~ ↑  → Este equipo →<br>Acceso rápido<br>OneDrive - Personal<br>Este equipo<br>, Descargas<br>Documentos<br>Escritorio | <ul> <li>Escritorio &gt; RespaldoTimeNet</li> <li>Jombre</li> <li>Respaldo16022023</li> </ul> | Suardar Cancelar<br>Tipo<br>Data Base Fil | Tipo:       DB File         Ocultar carpetas       Guardar         Guardar       Guardar         Image: Configuración       Recursos Humanos         Asistencia       Terminal         Image: Configuración       Privilegio         Usuario       Bitácora de Operaciones         Base de Datos       100%         Respaldar Base de Datos       100%         Restaurar Base de Datos       100%                                                                                                    | Cancelar            |

## Restauración (Desde el Software)

Para hacer el proceso de la restauración de la base de datos directo desde el software, debemos tener este ya instalado en la computadora donde lo utilizaremos, y de igual manera ingresaremos al módulo de **"Sistemas"**, Apartado **"Base de Datos"** y esta vez damos clic en el botón **"Restaurar Base de Datos"** 

| ZK Time. Net 3. | .0 Sistema    | Recurs  | sos Humanos    | Asistencia | Terminal      | Reportes |
|-----------------|---------------|---------|----------------|------------|---------------|----------|
| X               | 2             | 2       |                | ]          |               |          |
| Configuración   | Privilegio    | Usuario | Bitacora de Op | beraciones | Base de Datos |          |
| Inicializar     | Base de Datos |         |                |            |               |          |
| Respaldar       | Base de Datos |         |                |            |               |          |
| Restaurar       | Base de Datos |         |                |            |               |          |

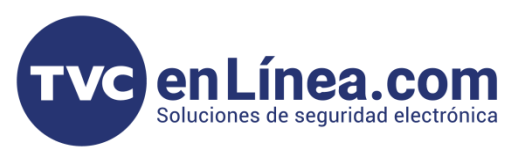

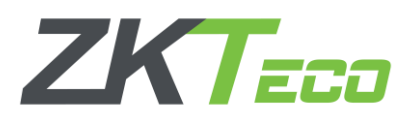

En la ventana emergente, buscaremos y seleccionaremos el archivo que contiene toda la información de nuestra base de datos que respaldamos con anterioridad. Finalizaremos con el botón abrir. Con esto empezará el proceso de la restauración de la base de datos mostrando un 100% en la barra de carga al terminar.

|                                            |                   |                            |                                            | <b>A</b> 11 1             |                              |                                   |
|--------------------------------------------|-------------------|----------------------------|--------------------------------------------|---------------------------|------------------------------|-----------------------------------|
| Abrir                                      |                   |                            | ×                                          | () Abrir                  |                              |                                   |
| → ~ ↑ 🔤 « Archivos de programa (x86) → ZKT | imeNet3.0 v ල Bus | scar en ZKTimeNet3.0       | م                                          | ← → × ↑ → Este equipo >   | Escritorio > RespaldoTimeNet | ・     Ö Buscar en RespaldoTimeNet |
| anizar 🛪 Nueva cameta                      |                   | 8== 🗸 🔳                    | 1.0                                        | Organizar 👻 Nueva carpeta |                              | 8== 💌 🛄                           |
| Nombre                                     | ^ Fecha           | a de modificación Tit      |                                            | 💻 Este equipo             | Nombre                       | Fecha de modificación Tipo        |
| Este equipo                                | 14/02             | 2/2022 11/24               |                                            | Descargas                 | Respaldo16022023             | 16/02/2023 12:01 p.m. Data        |
| Descargas     ar     CHM                   | 14/02             | 2/2023 11:34 a.m. Ca       | arpeta de                                  | Documentos                |                              |                                   |
| Documentos driver                          | 14/02             | 2/2023 11:35 a.m. Ca       | arpeta de                                  | Escritorio                |                              |                                   |
| Escritorio es                              | 14/02             | 2/2023 11:34 a.m. Ca       | arpeta de                                  | 📰 Imágenes                |                              |                                   |
| 🖬 Imágenes 🔤 fa                            | 14/02             | 2/2023 11:34 a.m. Ca       | arpeta de                                  | h Música                  |                              |                                   |
| 👌 Música 🔤 fr                              | 14/02             | 2/2023 11:34 a.m. Ca       | arpeta de                                  | Dietos 3D                 |                              |                                   |
| 🧊 Objetos 3D 🔤 ja                          | 14/02             | 2/2023 11:34 a.m. Ca       | arpeta de                                  | Videor                    |                              |                                   |
| 🚪 Videos 🔤 🔒 ko                            | 14/02             | 2/2023 11:34 a.m. Ca       | arpeta de                                  | Disco local (C)           |                              |                                   |
| Log                                        | 16/02             | 2/2023 11:58 a.m. Ca       | arpeta de                                  | Disco local (C:)          |                              |                                   |
| DATOS (D:)                                 | 14/02             | 2/2023 11:34 a.m. Ca       | arpeta de                                  | DAIOS (D:)                |                              |                                   |
| ADATA HD710 PRO (E:)                       | tes 14/02         | 2/2023 11:35 a.m. Ca       | arpeta de                                  | ADATA HD710 PRO (E:)      |                              |                                   |
| ZK8GB (G:)                                 | 14/02             | 2/2023 11-34 a m Ca        | ameta de                                   | ZK8GB (G:)                | ~ <                          |                                   |
|                                            |                   |                            |                                            | Nombre de archiv          | o: Respaldo16022023          | V DB File                         |
|                                            |                   |                            |                                            |                           |                              |                                   |
|                                            | Time.Net 3.0      | Sistema                    | Recursos Human                             | os Asistencia Terr        | minal Reportes               |                                   |
|                                            | Time.Net 3.0      | Sistema                    | Recursos Human                             | os Asistencia Terr        | minal Reportes               |                                   |
|                                            | Time.Net 3.0      | Sistema<br>R<br>ivilegio U | Recursos Humano<br>L<br>Jsuario Bitácora d | os Asistencia Terr        | minal Reportes               |                                   |

Para este momento solo debemos cerrar y volver a abrir el software y con esto ya tendremos todos los datos y configuraciones. (Como el usuario administrador y su contraseña, información de empleados, horarios, turnos, etc.)

## Respaldo (Sin uso de la Herramienta)

En ocasiones ocurre el detalle que ya <u>no podemos ingresar al software</u>, ocasionando que no se permita ingresar al apartado para generar el respaldo de la base de datos, para estos casos, debemos tomar directamente el archivo que ya contiene la información que se maneja al momento.

Para esto debemos ingresar a la carpeta raíz de instalación del software <u>ZKTime.Net 3.0</u> (Una forma rápida de hacerlo, sería dando clic derecho en el icono de acceso directo del software que se creó en el escritorio al momento de la instalación y seleccionando la opción *"Abrir la ubicación del archivo"*)

Aquí buscaremos el archivo de nombre "ZKTimeNet" de tipo "Data Base File". Este lo debemos copiar y pegar en una ubicación diferente. <u>Así generando el respaldo de la base de datos.</u>

| TVC | enl ínea com                        |
|-----|-------------------------------------|
|     | Soluciones de seguridad electrónica |
|     |                                     |

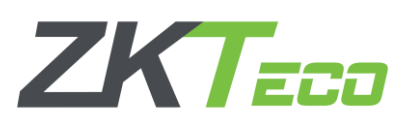

|                                                                                                    | 🖈 Acceso rápido                                                                                     | Nombre                                                                                                    | Tipo<br>Archivo PDB |
|----------------------------------------------------------------------------------------------------|----------------------------------------------------------------------------------------------------|----------------------------------------------------------------------------------------------------|---------------------|
|                                                                                                    | OneDrive - Personal                                                                                 | ZKTimeNet.CheckUpdate.dll                                                                                  | Extensión de la ap  |
| 42                                                                                                    |                                                                                                    | ZKTimeNet.DAL.Base.dll                                                                                     | Extensión de la ap  |
|                                                                                                    | Este equipo                                                                                         | ZKTimeNet.DAL.dll                                                                                          | Extensión de la ap  |
| Abrir                                                                                                    | Descargas                                                                                           | ZKTimeNet.DataSync.dll                                                                                     | Extensión de la ap  |
| Abrir la ubicación del archivo                                                                                                    | 🔮 Documentos                                                                                        | SKTimeNet                                                                                                  | Data Base File      |
| Anadir al archivo                                                                                                    | Escritorio                                                                                          | 📑 ZKTimeNet.DBTT                                                                                           | Aplicación          |
| Anadira ZKIIMENELS.U.rar                                                                                                    | Imágenes                                                                                            | ZKTimeNet.DBTT.exe.config                                                                                  | Archivo CONFIG      |
|                                                                                                    | Música                                                                                              | ZKTimeNet.DBUpgrade.dll                                                                                    | Extensión de la ap  |
|                                                                                                    |                                                                                                    |                                                                                                    | F 1 1/ 1 1          |
| Image: Image: Image                        | spaldoTimeNet                                                                                       | ×<br>~ • •                                                                                                 |                     |
| I                                                                                                    | spaldoTimeNet<br>Nombre Fecha de r                                                                  | → C P Buscar en RespaldoTime<br>nodificación Tipo Tamaño                                                   |                     |
| Image: Image: Image                                      | spaldoTimeNet Nombre Fecha de r ZKTimeNet 10/02/202                                                 | − □ ×     ✓ ♥     P Buscar en RespaldoTime nodificación Tipo Tamaño 3 12:55 p. m. Data Base File 2,817 KB  |                     |
|                                                                                                    | spaldoTimeNet Nombre Fecha de r ZKTimeNet 10/02/202                                                 | → U P Buscar en RespaldoTime<br>nodificación Tipo Tamaño<br>3 12:55 p. m. Data Base File 2,817 KB          |                     |
| <ul> <li>Image: Second second se</li></ul> | spaldoTimeNet       Nombre     Fecha de r       Mombre     Fecha de r       ZKTimeNet     10/02/202 | - C ×<br>V V P Buscar en RespaldoTime<br>modificación Tipo Tamaño<br>3 12:55 p. m. Data Base File 2,817 KB |                     |
| Image: Second system       Image: Second system         Archivo       Inicio       Compartir       Vista         ←       →       ↑       Image: Second system       Personal         ✓       Acceso rápido       Image: Second system       Image: Second system       Personal         Image: Sete equipo       Image: Sete equipo       Image: Second system       Image: Second system       Image: Second system         Image: Second system       Image: Second system                                                                                                    | spaldoTimeNet       Nombre     Fecha de r       Mombre     10/02/202                                | − □ ×<br>✓ ♥     P Buscar en RespaldoTime modificación Tipo Tamaño 3 12:55 p. m. Data Base File 2,817 KB   |                     |
| Image: Image: Image                                      | spaldoTimeNet Nombre Fecha de r ZKTimeNet 10/02/202                                                 | → ♥ P Buscar en Respaldo Time<br>nodificación Tipo Tamaño<br>3 12:55 p.m. Data Base File 2,817 KB          |                     |
| Image: Image: Image                                      | spaldoTimeNet Nombre Fecha de r ZKTimeNet 10/02/202                                                 | → ♥ P Buscar en RespaldoTime<br>nodificación Tipo Tamaño<br>3 12:55 p. m. Data Base File 2,817 KB          |                     |

# Restauración (Sin uso de la Herramienta)

Con este método para hacer la restauración de la base de datos, ya debemos contar con el software instalado y funcionando correctamente, en este caso, <u>solo repetimos el proceso de restauración</u> <u>mencionado anteriormente en este manual.</u>